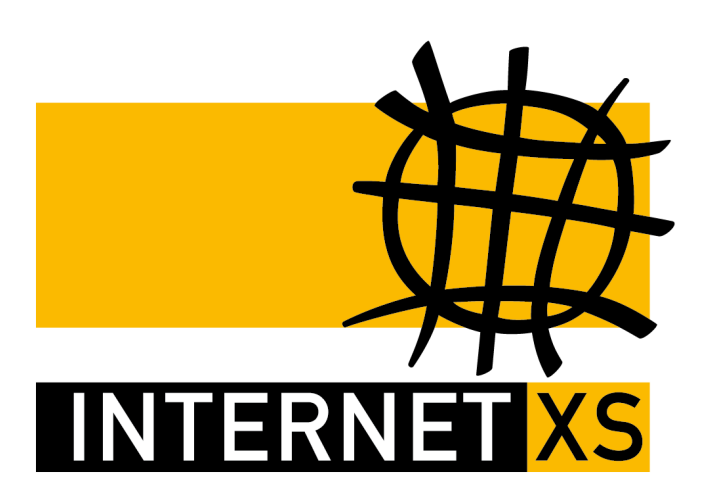

# KB 15765: OVPNIP8

# IP-Tunnel mit OpenVPN einrichten auf MikroTik RouterOS (Konfiguration als IP-Client zur Integration in ein bestehendes LAN)

 Stand
 25.10.2024, 15:09:22

 Version
 671b9882

 Referenz-URL
 https://www.internet-xs.de/kb/15765

 PDF-URL
 https://www.internet-xs.de/kb/Internet-XS\_KB-15765-671b9882.pdf

| Vorwort                                                                         | 4  |
|---------------------------------------------------------------------------------|----|
| Voraussetzungen                                                                 | 4  |
| Router mit dem Netzwerk verbinden                                               | 4  |
| WinBox mit dem Router verbinden                                                 | 4  |
| Firmware-Update durchführen                                                     | 5  |
| Administrator-Passwort vergeben                                                 | 6  |
| Nicht benötigte Dienste deaktivieren                                            | 6  |
| DHCP-Server deaktivieren                                                        | 7  |
| FastTrack deaktivieren                                                          | 7  |
| LAN konfigurieren                                                               | 8  |
| Standard-Route erstellen                                                        | 8  |
| DNS-Server einstellen                                                           | 9  |
| Prüfen der Internet-Verbindung                                                  | 10 |
| NTP-Server und Zeitzone einstellen                                              | 10 |
| OpenVPN-Client hinzufügen                                                       | 11 |
| Weitere Routen hinzufügen                                                       | 12 |
| Interface der Liste WAN zuordnen                                                | 13 |
| Port-Weiterleitungen / DNAT einrichten                                          | 14 |
| Standard-Gateway auf den Zielen von Port-Weiterleitungen umstellen              | 16 |
| Port-Weiterleitungen testen                                                     | 16 |
| Optional: Remote-Zugriff auf den Router per Winbox oder Web-Oberfläche          | 16 |
| Optional: Source-NAT (SNAT) bspw. für Port-Weiterleitungen zum Standard-Gateway | 18 |
| Zu erwartender Durchsatz                                                        | 19 |
| Backup erstellen                                                                | 19 |
| Konfiguration als Script                                                        | 19 |

Wir betreiben verschiedene Einwahl-Server zur Bereitstellung von IP-Tunnel-Verbindungen / festen, öffentlichen IPv4-Adressen. Die Anleitungen in dieser Kategorie sind speziell abgestimmt auf diesen Server:

- Name: OVPNIP8
- Hostname: ovpnip8.internet-xs.de
- IP-Adresse: 212.58.69.24
- Protokoll: OpenVPN / TUN / UDP oder TCP
- Client IP-Adress-Bereich: 212.58.88.0/24 (212.58.88.1 212.58.88.254)
- Benutzername / Zugangskennung Format: ixs024-....-

Bitte prüfen Sie, ob Ihr IP-Tunnel-Zugang auch auf dem o.g. Server registriert ist.

Alle Arbeiten geschehen auf eigene Gefahr. Für Schäden an Soft- und Hardware sowie für Ausfälle Ihrer Infrastruktur sind Sie selbst verantwortlich. Wir können keine Unterstützung für nicht von uns getestete Szenarien, Hardware, Software und Betriebssysteme anbieten. Alle Anleitungen setzen ein Blanko- bzw. minimal konfiguriertes System voraus und sind als eine mögliche Konfigurationsvariante zu verstehen, die ggf. an Ihr lokales Umfeld und Ihre Anforderungen angepasst werden muss. Bitte beachten Sie immer die Sicherheitshinweise in der Bedienungsanleitung des Herstellers, besonders zum Betrieb von Hardware, dem Aufstellungsort und Betriebstemperaturen. Führen Sie Tests nicht in Produktivumgebungen durch. Testen Sie die Lösung ausgiebig, bevor Sie sie produktiv einsetzen. IT-Systeme sollten nur von qualifiziertem Personal konfiguriert werden. Als Administrator müssen Sie selbst abwägen, ob unsere Produkte und Dienstleistungen für Ihren Anwendungszweck und die gewünschte Verfügbarkeit geeignet sind, oder nicht. Führen Sie Änderungen nicht über eine entfernte Verbindung (Remote-Verbindung) durch. **Verwenden Sie stets sichere Passwörter, ändern Sie Standard-Passwörter umgehend ab.** 

In einer PDF-Datei können Zeilenumbrüche innerhalb von Code-Blöcken vorhanden sein, da die Seitenbreite begrenzt ist. Bitte verwenden Sie für Copy & Paste im Zweifelsfall ein Editor-Programm als Zwischenritt und entfernen Sie unerwünschte Zeilenumbrüche.

# Vorwort

Mittels dieser Anleitung kann der Tunnel-Zugang mit fester IP-Adresse auf einem MikroTik RouterOS Betriebssystem eingerichtet werden. Die feste IPv4-Adresse liegt auf dem Gerät an und kann von dort aus mittels Port-Weiterleitungen ("DNAT") in Ihrem LAN weiter transportiert werden.

Die Konfiguration des Routers erfolgt als IP-Client, d.h. der Router verliert seine Routing-Funktion und erhält stattdessen eine LAN-IP-Adresse aus dem Netzwerk eines vorhandenen Internet-Routers. Diese Konfigurationsvariante eignet sich optimal zur einfachen Integration in ein bestehendes Netzwerk.

#### Voraussetzungen

- Test-Zugang oder bezahlter Zugang auf dem Server OVPNIP8
- MikroTik Router (getestet mit MikroTik RB750Gr3)
- RouterOS Version 6.49.8 (Long Term) bis 6.99.99
- MikroTik Standardkonfiguration ("default configuration")
- WinBox Konfigurationssoftware (https://mt.lv/winbox64)
- Netzwerk mit einem Internet-Router (z.B. FRITZ!Box, Speedport, Gigacube ...)

Diese Anleitung nimmt an, dass die LAN-IP-Adresse des bestehenden Internet-Routers <u>192.168.178.1</u> lautet, und dass die LAN-IP-Adresse <u>192.168.178.254</u> aus diesem Netzwerk unbelegt ist. Diese Angaben müssen Sie an Ihr LAN anpassen.

#### Router mit dem Netzwerk verbinden

Verbinden Sie den MikroTik-Router mit dem ersten **LAN-Port** (MikroTik RB750Gr3: **Port 2**) mit dem Netzwerk oder direkt mit einem Konfigurations-PC.

## WinBox mit dem Router verbinden

Für die Konfiguration wird eine Software namens WinBox eingesetzt, die vom Hersteller des Routers bereitgestellt wird. Mittels Wine kann die Software auch problemlos unter Linux oder mac OS ausgeführt werden.

- 1. Laden Sie die WinBox-Software beim Hersteller herunter: https://mt.lv/winbox64
- 2. Öffnen Sie die WinBox-Software.
- 3. Falls ein Windows-Sicherheitshinweis der Windows Defender Firewall angezeigt wird, erlauben Sie die Kommunikation.
- 4. Klicken Sie auf den Reiter **Neighbors**. Nach wenigen Sekunden sollte in der Liste der zu konfigurierende Router erscheinen.
- 5. Klicken Sie in der Spalte **MAC Address** auf die MAC-Adresse des zu konfigurierenden Routers. Daraufhin wird im Feld **Connect To:** die gewählte MAC-Adresse eingetragen.
- Geben Sie als Login: (d.h. Benutzernamen) den Standard-Benutzernamen admin ein und lassen Sie das Feld Password: leer.
- 7. Klicken Sie auf Connect.
- Bei der ersten Verbindung sollte ein Hinweis angezeigt werden, dass auf dem Gerät die default configuration angewendet wurde. Diesen Hinweis können Sie mit OK schließen.

## Firmware-Update durchführen

Laden Sie die aktuelle, für die Prozessorarchitektur des Routers passende Firmware bei MikroTik herunter.

https://mikrotik.com/download

- Spalte: Long-term
- Zeile: Main package
- RB750Gr3: MMIPS: https://download.mikrotik.com/routeros/6.49.8/routeros-mmips-6.49.8.npk
- RB4011iGS+RM: ARM (32 bit): https://download.mikrotik.com/routeros/6.49.8/routeros-arm-6.49.8.npk
- 1. Navigieren Sie zu **Files**
- 2. Klicken Sie auf Upload...
- 3. Suchen Sie die zuvor heruntergeladene Datei auf Ihrem Computer
- 4. Der Upload dauert einige Sekunden.
- 5. Achten Sie darauf, dass sich die Datei im obersten Verzeichnis befindet bei Routern mit **flash**-Verzeichnis auf einer Ebene mit dem **flash**-Verzeichnis, **nicht im flash-Verzeichnis**.

| File List                   |                      |        |          | ×                    |
|-----------------------------|----------------------|--------|----------|----------------------|
| 🗕 🍸 🖹 🔒 Bac                 | kup Restore U        | lpload |          | Find                 |
| File Name                   | ∠ Type               | Size   |          | Creation Time        |
| 📴 flash                     | disk                 |        |          | Jun/09/2021 12:09:32 |
| lash/pub                    | directory            |        |          | Jan/02/1970 01:20:18 |
| 📔 flash/skins               | directory            |        |          | Jan/01/1970 01:00:08 |
| 💗 routeros-mmips-6.48.5.npk | package              |        | 10.0 MiB | Nov/03/2021 17:52:24 |
|                             |                      | Ŀ      | 20       |                      |
| 4 items (1 selected)        | 11.3 MiB of 16.3 MiB | used   | 30       | % free               |

Wenn der Upload abgeschlossen ist, muss der Router neu gestartet werden.

- 1. Navigieren Sie zu System > Reboot
- 2. Bestätigen Sie mit OK

Der Router erkennt automatisch, dass sich im obersten Verzeichnis eine neue Firmware-Version befindet und installiert die Firmware. Das Update kann mehrere Minuten dauern. Der Router sollte in diesem Zeitraum nicht vom Stromnetz getrennt werden.

Klicken Sie nach entsprechender Wartezeit auf **Reconnect**. Sie können die installierte Firmware-Version im Fenstertitel von WinBox ablesen (z.B. WinBox (64bit) **6.49.8** on hEX (mmips))

## Administrator-Passwort vergeben

- 1. Navigieren Sie zu System > Users
- 2. Doppelklicken Sie die Zeile mit dem Namen admin
- 3. Klicken Sie rechts auf Password...
- 4. Vergeben Sie ein neues, sicheres Passwort
- 5. Klicken Sie auf  $\mathbf{OK}$
- 6. Schließen Sie alle weiteren, noch geöffneten Fenster.

| User List                         |                                   |                       |
|-----------------------------------|-----------------------------------|-----------------------|
| Users Groups SSH Keys SSH Private | Keys Active Users                 |                       |
|                                   |                                   | Find                  |
| Name / Group Allowed Address      | Last Logged In                    | Comment               |
| admin full                        | Jan/02/1970 00:17:05              | 5 system default user |
|                                   |                                   |                       |
|                                   | User <admin></admin>              |                       |
|                                   | Name: admin                       | ок                    |
|                                   | Group: full                       | Cancel                |
|                                   | Allowed Address:                  | Apply                 |
|                                   | Last Logged In: Jan/02/1970 00:17 | :05                   |
|                                   | Change Password                   | × Disable             |
|                                   | New Password:                     | Comment               |
|                                   | Confirm Password:                 | Сору                  |
|                                   | Apply                             | Remove                |
|                                   | 7450                              | Password              |
|                                   | enabled                           |                       |
|                                   |                                   |                       |
| 1 item (1 selected)               |                                   |                       |

## Nicht benötigte Dienste deaktivieren

- 1. Navigieren Sie zu IP > Services
- Deaktivieren Sie diese Dienste durch klick auf die Zeile und anschlie
  ßendes Klicken auf das rote "X"-Symbol:
- api
- api-ssl
- ftp
- ssh
- telnet

| IP S                                                                                                    | IP Service List |      |                |             |         |  |  |  |  |
|----------------------------------------------------------------------------------------------------|-----------------|------|----------------|-------------|---------|--|--|--|--|
| <ul> <li>Image: A start of the start of the start of</li></ul> |                 |      |                |             |         |  |  |  |  |
|                                                                                                    | Name 🗠          | Port | Available From | Certificate | TLS Ver |  |  |  |  |
| X                                                                                                    | 🛛 api           | 8728 |                |             |         |  |  |  |  |
| X                                                                                                    | api-ssl         | 8729 |                | none        | any     |  |  |  |  |
| X                                                                                                    | ● ftp           | 21   |                |             |         |  |  |  |  |
| X                                                                                                    | ssh             | 22   |                |             |         |  |  |  |  |
| X                                                                                                    | telnet          | 23   |                |             |         |  |  |  |  |
|                                                                                                    | winbox          | 8291 |                |             |         |  |  |  |  |
|                                                                                                    | www             | 80   |                |             |         |  |  |  |  |
| X                                                                                                    | www-ssl         | 443  |                | none        | any     |  |  |  |  |
|                                                                                                    |                 |      |                |             |         |  |  |  |  |
|                                                                                                    |                 |      |                |             | Ş       |  |  |  |  |
| 8 ite                                                                                                    | ems             |      |                |             |         |  |  |  |  |

#### **DHCP-Server deaktivieren**

Im Rahmen der Standard-Konfiguration wird ein DHCP-Server auf dem Router aktiviert. Da sich der MikroTik-Router im selben Netzwerk wie Ihr Internet-Router befinden soll, sollte der DHCP-Server deaktiviert werden (in jedem Netzwerk darf nur einen DHCP-Server IP-Adressen vergeben, um Konflikte zu vermeiden):

- 1. Navigieren Sie zu IP > DHCP Server
- 2. Klicken Sie einmal auf die Zeile mit dem Namen defconf
- 3. Klicken Sie auf das rote "-"-Symbol zum löschen
- 4. Der Eintrag sollte aus der Liste verschwunden sein
- 5. Wählen Sie den Reiter Networks
- 6. Klicke Sie einmal auf die Zeile mit der Address 192.168.88.0/24
- 7. Klicken Sie auf das rote "X"-Symbol zum deaktivieren
- 8. Schließen Sie das Fenster DHCP Server.

## FastTrack deaktivieren

FastTrack ist eine Funktion von MikroTik-Routern, mit der die Last auf dem Router reduziert werden kann. Die positiven Auswirkungen sind beim gegebenen Anwendungsfall jedoch nicht messbar, dafür kann FastTrack bei VPN und Verschlüsselung nicht reproduzierbare Nebeneffekte nach sich ziehen. Deshalb sollte FastTrack deaktiviert werden.

- 1. Navigieren Sie zu IP > Firewall > Reiter Filter Rules
- 2. Markieren Sie die Zeile mit der Action "fasttrack connection" durch anklicken
- 3. Klicken Sie oben auf das rote "X"-Symbol zum deaktivieren der Regel.
- 4. Schließen Sie das Fenster Firewall.

| Filter Rules NAT Mangle Raw Service Ports Connections Address Lists Layer 7 Process <ul> <li> <li> <li> <li> <li> </li></li></li></li></li></ul> <ul> <li> <li> <ul> <li> <ul> <li> <li> <ul> <li> <li> <ul> <li> <li> <ul> <li> <ul> <li> <li> <ul> <li> <ul> <li> <li> <ul> <li> <ul> <li> <ul> <li> <ul> <li> <ul> <li> <ul> <li> <ul> <li> <ul> <li> <ul> <li> <ul> <li> <ul> <li> <ul> <li> <ul> <li> <ul> <li> <ul> <li> <li> <ul> <li> <ul> <li> <ul> <li> <ul> <li> <ul> <li> <ul> <li> <li> <ul> <li> <ul></ul></li></ul></li></li></ul></li></ul></li></ul></li></ul></li></ul></li></ul></li></li></ul></li></ul></li></ul></li></ul></li></ul></li></ul></li></ul></li></ul></li></ul></li></ul></li></ul></li></ul></li></ul></li></ul></li></ul></li></li></ul></li></ul></li></li></ul></li></ul></li></li></ul></li></li></ul></li></li></ul></li></ul></li></li></ul> | Firew | all   |            |          |           |     |           |        |           |             |         |                      |
|----------------------------------------------------------------------------------------------------|-------|-------|------------|----------|-----------|-----|-----------|--------|-----------|-------------|---------|----------------------|
| Image: Construction of the section of the section                                                                                                    | Filte | r Rul | es         | NAT      | Mangle    | Raw | Service P | orts   | Connectio | ons Add     | ress Li | ists Layer7 Protocol |
| #     Action     Chain     Src. Address     Dst. Address     Protocol       0     D     passthrough     forward         1     ✓ accept     input         2     X drop     input     1 (icmp)       3     ✓ accept     input     127.0.0.1       5     X drop     input     127.0.0.1       6     ✓ accept     forward     1       7     ✓ accept     forward     1       9     ✓ accept     forward     1       10     X drop     forward     1                                                                                                    | ÷     | -     | 2          | ×        | 0         | 7 0 | Reset Cou | inters | (O Res    | et All Cour | nters   | INTERNETXS           |
| 0       D       passthrough       forward         1       Imput       input       input         2       Imput       input       1 (icmp)         3       Imput       Imput       1 (icmp)         4       Imput       Imput       1 (icmp)         5       Imput       Imput       127.0.0.1         5       Imput       Imput       Imput         6       Imput       Imput       Imput         7       Imput       Imput       Imput         8       Imput       Imput       Imput         9       Imput       Imput       Imput         10       Imput       Imput       Imput         11       Imput       Imput       Imput                                                                                                    | #     |       | Actio      | on       | 5         |     | Chain     | Src    | . Address | Dst. Add    | ress    | Protocol             |
| 1       ✓ accept       input         2       X drop       input       1 (icmp)         3       ✓ accept       input       127.0.0.1         4       ✓ accept       input       127.0.0.1         5       X drop       input       1         6       ✓ accept       forward       1         7       ✓ accept       forward       1         9       ✓ accept       forward       1         9       ✓ accept       forward       1         10       X drop       forward       1                                                                                                    | 0     | D     | P          | bassthro | ough      |     | forward   |        |           |             |         |                      |
| 2       X drop       input       1 (icmp)         3       ✓ accept       input       127.0.0.1         4       ✓ accept       input       127.0.0.1         5       X drop       input       1         6       ✓ accept       forward       1         7       ✓ accept       forward       1         8       X       Input       1         9       ✓ accept       forward       1         10       X drop       forward       1                                                                                                    | 1     |       | 🔶 a        | accept   |           |     | input     |        |           |             |         |                      |
| 3       Imput       1 (icmp)         4       Imput       127.0.0.1         5       Imput       127.0.0.1         6       Imput       Imput         7       Imput       Imput         8       Imput       Imput         9       Imput       Imput         10       Imput       Imput                                                                                                    | 2     |       | <b>*</b> d | drop     |           |     | input     |        |           |             |         |                      |
| 4     ✓ accept     input     127.0.0.1       5     ¥ drop     input       6     ✓ accept     forward       7     ✓ accept     forward       8     X     Image: Accept forward       9     ✓ accept forward       10     ¥ drop       11     Image: Accept forward                                                                                                    | 3     |       | 💙 a        | accept   |           |     | input     |        |           |             |         | 1 (icmp)             |
| 5     X drop     input       6     Implementation of accept     forward       7     Implementation of accept     Implementation of accept       8     X     Implementation of accept     Implementation of accept       9     Implementation of accept     Implementation of accept       10     X drop     Implementation of accept                                                                                                    | 4     |       | 🔶 a        | accept   |           |     | input     |        |           | 127.0.0.1   | 1       |                      |
| 6        ✓ accept       forward        7        ✓ accept       forward        8 X        forward        9        ✓ accept       forward        10        # drop                                                                                                    | 5     |       | <b>X</b> d | lrop     |           |     | input     |        |           |             |         |                      |
| 7     ✓ accept     forward       8 X     > fasttrack connection     forward       9     ✓ accept     forward       10     X drop     forward                                                                                                    | 6     |       | 💙 a        | accept   |           |     | forward   |        |           |             |         |                      |
| 8 X     Image: Second second sec                                                                                                    | 7     |       | 💙 a        | accept   |           |     | forward   |        |           |             |         |                      |
| 9         ✓ accept         forward           10         X drop         forward           11         M drop         forward                                                                                                    | 8     | Х     | ₩ fi       | asttrac  | k connect | ion | forward   |        |           | 1           |         |                      |
| 10 X drop forward                                                                                                    | 9     |       | 💙 a        | accept   |           |     | forward   |        |           |             |         |                      |
| 11 🔲 dana Ganuard                                                                                                    | 10    |       | <b>*</b> d | lrop     |           |     | forward   |        |           |             |         |                      |
| rorward                                                                                                    | 11    |       | <b>*</b> d | drop     |           |     | forward   |        |           |             |         |                      |

## LAN konfigurieren

- 1. Navigieren Sie zu IP > Addresses
- 2. Doppelklicken Sie die Zeile mit der **Address** 192.168.88.1/24 (192.168.88.1 ist die im Rahmen der Standardkonfiguration des Herstellers eingestellte LAN-IP-Adresse des Routers)
- Address: Geben Sie hier eine freie LAN-IP-Adresse aus Ihrem bestehenden Netzwerk ein, z.B. 192.168.178.254/24 (der MikroTik-Router erhält damit die LAN-IP-Adresse 192.168.178.254)
- 4. Network: Geben Sie hier die Netzadresse Ihres LAN ein i.d.R. 192.168.xxx.0, z.B. 192.168.178.0

| Add               | ress List                                                                                                    |                                                                          |                                                         |                               |              |              | × |
|-------------------|----------------------------------------------------------------------------------------------------|--------------------------------------------------------------------------|---------------------------------------------------------|-------------------------------|--------------|--------------|---|
| ÷                 | - 🗸 🗶 🍸                                                                                                    |                                                                          |                                                         |                               |              | Fin          |   |
|                   | Address                                                                                                    | Network                                                                  | Interface                                               | Comment                       |              | 1011300131 X | - |
|                   | ÷ 192.168.88.1/24                                                                                             | 192.168.88.0                                                             | bridge                                                  | defconf                       |              |              |   |
|                   |                                                                                                    | Address <192.16<br>Address: 192.1<br>Network: 192.1<br>Interface: bridge | 8.88.1/24><br>168.178.254/24<br>168.178.0 2<br>e        | 1 OF<br>Cano<br>Total<br>Disa | Del          |              |   |
| 1<br>1<br>()<br>2 | = Eine freie LAN-IP-Adress<br>92.168.178.254) gefolgt vo<br>255.255.255.0 = /24)<br>= Netz-Adresse des besteh | se aus dem beste<br>on der Anzahl de<br>nenden LAN - i.d                 | ehenden LAN (z.<br>r 1-Bits der Subr<br>.R. 192.168.xxx | .B.<br>netzmaske des LAN<br>0 | y<br>y<br>ve |              |   |
| 1 ite             | em (1 selected)                                                                                               | enabled                                                                  |                                                         |                               |              |              |   |

#### Standard-Route erstellen

Für die Kommunikation mit dem Internet wird eine sog. Standard-Route benötigt.

- 1. Navigieren Sie zu IP > Routes (nicht Routing!)
- 2. Klicken Sie auf das blaue "+"-Zeichen zum hinzufügen eines neuen Eintrags
- 3. Klicken Sie in das Feld **Gateway** und geben Sie dort die **LAN-IP-Adresse Ihres Internet-Routers** ein, bspw. **192.168.178.1**

- 4. **Dinstance**: 10
- 5. Klicken Sie auf OK

Nach kurzer Zeit sollte in der neuen Zeile mit dem Flag **AS** (Spalte ganz links) in der Spalte **Gateway** neben der LAN-IP-Adresse des Internet-Routers das Wort **reachable** und **bridge** angezeigt werden.

| Route <0.0.0/0> | ,             |                                                                               |                |                         |
|-----------------|---------------|-------------------------------------------------------------------------------|----------------|-------------------------|
| General Attribu | tes           |                                                                               |                | ок                      |
| Dst. Address:   | 0.0.0.0/0     |                                                                               |                | Cancel                  |
| Gateway:        | 192.168.178.1 | Setzen Sie hier die LAN-IP-Adresse I<br>Internet-Routers ein (z.B. 192.168.17 | 8.1). <b>♦</b> | Apply                   |
| Check Gateway:  |               |                                                                               |                | Disable                 |
| Туре:           | unicast       |                                                                               | Ŧ              | Comment                 |
| Distance:       | 10            |                                                                               | <b></b>        | Сору                    |
| Scope:          | 30            |                                                                               |                | Remove                  |
| Target Scope:   | 10            |                                                                               |                |                         |
| Routing Mark:   |               |                                                                               | •              |                         |
| Pref. Source:   |               |                                                                               | <b>~</b>       | Ν                       |
|                 |               |                                                                               |                | <i>μ</i> ζ <sup>4</sup> |
| enabled         |               | active                                                                        | static         |                         |

#### **DNS-Server** einstellen

- 1. Navigieren Sie zu IP > DNS
- Geben Sie im Feld Servers mindestens einen DNS-Server ein. I.d.R. bietet sich hier die LAN-IP-Adresse des Internet-Routers (bspw. 192.168.178.1) an. Alternativ kann auch bspw. Google DNS (8.8.8.8) oder Cloudflare DNS (1.1.1.1) oder Quad9 (9.9.9.9) verwendet werden.

| DNS Settings                  |                         |     |        |
|-------------------------------|-------------------------|-----|--------|
| Servers:                      | 192.168.178.1           | \$  | ок     |
| Dynamic Servers:              |                         |     | Cancel |
| Use DoH Server:               |                         | -   | Apply  |
|                               | Verify DoH Certificate  |     | Static |
|                               | ✓ Allow Remote Requests |     | Cache  |
| Max UDP Packet Size:          | 4096                    |     |        |
| Query Server Timeout:         | 2.000                   | s   |        |
| Query Total Timeout:          | 10.000                  | S   |        |
| Max. Concurrent Queries:      | 100                     |     |        |
| Max. Concurrent TCP Sessions: | 20                      |     |        |
| Cache Size:                   | 2048                    | КiВ |        |
| Cache Max TTL:                | 7d 00:00:00             |     |        |
| Cache Used:                   | 29 KiB                  |     |        |

## Prüfen der Internet-Verbindung

- 1. Navigieren Sie zu Tools > Ping
- 2. Geben Sie im Feld **Ping To** diese IP-Adresse ein: 212.58.69.24 (setzen Sie hier **nicht** die Ihrem IP-Tunnel zugeteilte feste, öffentliche IPv4-Adresse ein!)
- 3. Klicken Sie auf Start.
- 4. Warten Sie 5-10 Sekunden
- 5. Klicken Sie auf Stop.
- 6. Wenn eine Ausgabe ähnlich der unten stehenden angezeigt wird, besteht eine funktionsfähige Internet-Verbindung:

| Ping<br>General<br>Pir<br>Inte<br>Packet (<br>Tir | I Ad<br>ng To<br>erface<br>Coun<br>meour | dvanced<br>: 212.58.69.<br>:<br>ARP Ping<br>t:<br>t: 1000 |         |                |        |        | ▼         | Start<br>Stop<br>Close<br>New Window |
|---------------------------------------------------|------------------------------------------|-----------------------------------------------------------|---------|----------------|--------|--------|-----------|--------------------------------------|
| See # /                                           | Heat                                     |                                                           | Time    | Peoply Size    | тті    | Status |           |                                      |
| 0                                                 | 212                                      | 58.69                                                     | 1ms     | 50 Theply 512e | 63     | Jidius |           |                                      |
| 1                                                 | 212                                      | 58.69                                                     | Oms     | 50             | 63     |        |           |                                      |
| 2                                                 | 212                                      | 58.69                                                     | Oms     | 50             | 63     |        |           |                                      |
| 3                                                 | 212                                      | 58.69                                                     | Oms     | 50             | 63     |        |           |                                      |
| 4                                                 | 212                                      | 58.69.                                                    | Oms     | 50             | 63     |        |           |                                      |
|                                                   |                                          |                                                           |         |                |        |        |           |                                      |
| 5 items                                           |                                          | 5 of 5 packets received                                   | 0% pack | et loss        | Min: ( | 0 ms   | Avg: 0 ms | Max: 1 ms                            |

#### **NTP-Server und Zeitzone einstellen**

- 1. Navigieren Sie zu System > SNTP Client
- 2. Enabled: Aktiviert
- 3. Server DNS Names: de.pool.ntp.org
- 4. Klicken Sie auf **Apply**

Nach einem Augenblick sollte im Feld **Active Server** eine IP-Adresse angezeigt werden. Nach einigen Sekunden sollte im Feld **Last Update** eine Zeit wie z.B. *00:00:17 ago* angezeigt werden.

| SNTP Client             |                 |        |
|-------------------------|-----------------|--------|
|                         | ✓ Enabled       | ок     |
| Mode:                   | unicast         | Cancel |
| Primary NTP Server:     | 0.0.0.0         | Apply  |
| Secondary NTP Server:   | 0.0.0.0         | 2      |
| Server DNS Names:       | de.pool.ntp.org |        |
| Dynamic Servers:        |                 |        |
| Poll Interval:          | 256 s           |        |
| Active Server:          | 80.151.186.5    |        |
| Last Update From:       | 80.151.186.5    |        |
| Last Update:            | 00:00:10 ago    |        |
| Last Adjustment:        | 136 us          |        |
| Last Bad Packet From:   |                 |        |
| Last Bad Packet:        |                 |        |
| Last Bad Packet Reason: |                 |        |

Zum einstellen der Zeitzone:

- 1. Navigieren Sie zu System > Clock
- 2. Time Zone Name: Europe/Berlin
- 3. Klicken Sie auf OK

Nach Abschluss der Einstellungen können Sie die Fenster Clock und SNTP Client schließen.

#### **OpenVPN-Client hinzufügen**

- 1. Navigieren Sie zu Interfaces
- 2. Klicken Sie unter dem Reiter Interface auf das blaue "+"-Symbol.
- 3. Wählen Sie OVPN Client aus der Liste
- 4. Name: ovpn-out1-ixs-ovpnip
- 5. Wechseln Sie in den Reiter Dial Out
- 6. Connect To: 212.58.69.24 (setzen Sie hier nicht die feste IP-Adresse Ihres IP-Tunnel-Zugangs ein!)
- 7. **User**: ixs024-1234-a1b2c3d4 (setzen Sie hier den **Benutzernamen** zu Ihrem IP-Tunnel-Zugang ein, den Sie von uns erhalten haben)
- 8. **Password**: XXXXXXXX (setzen Sie hier das **Passwort** zu Ihrem IP-Tunnel-Zugang ein, das Sie von uns erhalten haben)
- 9. Auth.: null
- 10. Cipher: null
- 11. Use Peer DNS: no
- 12. Add Default Route: Deaktiviert
- 13. Klicken Sie auf Apply
- 14. Nach wenigen Augenblicken sollte der Status (unten rechts) auf connected wechseln.

| Interface <ovpn-c< th=""><th>out 14</th><th>ixs-ovpnip</th><th>&gt;</th><th></th><th></th></ovpn-c<> | out 14   | ixs-ovpnip  | >                                                      |                                                 |                   |
|----------------------------------------------------------------------------------------------------|----------|-------------|--------------------------------------------------------|-------------------------------------------------|-------------------|
| General Dial                                                                                         | Dut      | Status      | Setzen Sie hier d<br>des OVPNIP-Se<br>dem sich Ihr Zug | ie IP-Adresse<br>rvers ein, auf<br>ang befindet |                   |
| Connect To:                                                                                          | 212      | .58.69.1    | Setzen Sie hier N                                      | NICHT die IP-                                   | Cancel            |
| Port:                                                                                                | 119      | 4           | Adresse Ihres<br>Zugangs                               | IP-Tunnel-<br>ein!.                             | Apply             |
| Mode:                                                                                                | ip       |             |                                                        | <b>,</b>                                        | Disable           |
| User:                                                                                                | ixs0     |             |                                                        |                                                 | Comment           |
| Password:                                                                                            |          |             |                                                        | <b>^</b>                                        | Сору              |
| Profile:                                                                                             | defa     | ault        |                                                        | <b>•</b>                                        | Remove            |
| Certificate:                                                                                         | non      | е           |                                                        | ₹                                               | Torch             |
|                                                                                                    | <u> </u> | /erify Serv | er Certificate                                         |                                                 |                   |
| Auth.:                                                                                               | null     |             |                                                        | ₹                                               |                   |
| Cipher:                                                                                              | null     |             |                                                        | ₹                                               |                   |
| Use Peer DNS:                                                                                        | no       |             |                                                        | ₹                                               | 6                 |
|                                                                                                    | A        | Add Defau   | lt Route                                               |                                                 |                   |
| enabled                                                                                              |          |             | running                                                | slave                                           | Status: connected |

#### Weitere Routen hinzufügen

Damit ausgehender Traffic inkl. Antwort-Pakete auf eingehende Anfragen (wie bspw. Port-Weiterleitungen / DNAT) über die feste, öffentliche IPv4-Adresse transportiert werden, müssen zwei weitere Routen hinzugefügt werden. Auf anderen Betriebssystemen wie bspw. Windows oder Linux werden diese Routen automatisch beim Aufbau der IP-Tunnel-Verbindung hinzugefügt. Auf MikroTik RouterOS ist die dafür benötigte Funktion jedoch leider nicht implementiert, weshalb die Routen manuell hinzugefügt werden müssen.

Die erste Route sorgt dafür, dass der getunnelte Traffic über den Internet-Router zum IP-Tunnel-Server gesendet wird.

- 1. Navigieren Sie zu IP > Routes
- 2. Klicken Sie auf das blaue "+"-Symbol
- 3. **Dst. Address**: 212.58.69.24 (IP-Adresse des Servers, auf dem sich Ihr IP-Tunnel-Zugang befindet. Setzen Sie hier nicht die IP-Adresse Ihres IP-Tunnel-Zugangs ein!)
- 4. Gateway: LAN-IP-Adresse Ihres Internet-Routers, bspw. 192.168.178.1
- 5. Distance: 1
- 6. Klicken Sie auf OK

| Route <212.58.69 | . >            |                                                                                                    |     |           |
|------------------|----------------|----------------------------------------------------------------------------------------------------|-----|-----------|
| General Attribu  | ites II        | P-Adresse des OVPNIP-Servers (z.B. 212.58.69.9). Setzen Sie hier NICHT<br>IP-Adresse Ihres IP-Tunnel-Zugangs ein. | die | OK KA     |
| Dst. Address:    | 212.58.69.     |                                                                                                    |     | Cancel    |
| Gateway:         | 192.168.178.10 | Setzen Sie hier die LAN-IP-Adresse Ihres<br>Internet-Routers ein (z.B. 192.168.178.1).                            | \$  | Apply     |
| Check Gateway:   |                |                                                                                                    | •   | Disable   |
| Туре:            | unicast        |                                                                                                    | Ŧ   | Comment   |
| Distance:        | 1              |                                                                                                    | •   | Сору      |
| Scope:           | 30             |                                                                                                    |     | Remove    |
| Target Scope:    | 10             |                                                                                                    |     |           |
| Routing Mark:    |                |                                                                                                    | •   |           |
| Pref. Source:    |                |                                                                                                    | •   | $\square$ |
| enabled          |                | active static                                                                                                    |     |           |

Die zweite Route sorgt dafür, dass jeglicher Internet-Traffic zum virtuellen Netzwerk-Interface des IP-Tunnel-Zugangs gesendet wird.

1. Navigieren Sie zu IP > Routes

2. Klicken Sie auf das blaue "+"-Symbol

- 3. Dst. Address: 0.0.0.0/0
- 4. Gateway: Wählen Sie ovpn-out1-ixs-ovpnip aus der Liste der Gateways aus
- 5. Distance: 5
- 6. Klicken Sie auf OK

| Route <0.0.0.0/0>         |               |        |        |         |  |  |  |  |
|---------------------------|---------------|--------|--------|---------|--|--|--|--|
| General Attributes        |               |        |        | ок      |  |  |  |  |
| Dst. Address: 0.0.0.0/0   |               |        |        | Cancel  |  |  |  |  |
| Gateway: ovpn-out1-ixs-ov | vpnip 두 read  | chable | \$     | Apply   |  |  |  |  |
| Check Gateway:            |               |        |        | Disable |  |  |  |  |
| Type: unicast             | Type: unicast |        |        |         |  |  |  |  |
| Distance: 5               |               |        | ▲      | Сору    |  |  |  |  |
| Scope: 30                 |               |        |        | Remove  |  |  |  |  |
| Target Scope: 10          |               |        |        |         |  |  |  |  |
| Routing Mark:             |               |        | •      |         |  |  |  |  |
| Pref. Source:             |               |        | ₹      | B       |  |  |  |  |
| enabled                   |               | active | static |         |  |  |  |  |

#### Interface der Liste WAN zuordnen

Das im Rahmen der Konfiguration des OpenVPN-Clients erstellte virtuelle Netzwerkinterface sollte noch der Interface Liste **WAN** zugeordnet werden, damit die richtigen Firewall-Regeln auf das Interface angewendet werden.

- 1. Navigieren Sie zu Interfaces > Reiter Interface List
- 2. Klicken Sie auf das blaue "+"-Symbol

- 3. List: WAN
- 4. Interface: ovpn-out1-ixs
- 5. Klicken Sie auf **OK**

| Interface Lis | st                      |          |             |           |                                                           |                 |                                  |   |         |  |  |
|---------------|-------------------------|----------|-------------|-----------|-----------------------------------------------------------|-----------------|----------------------------------|---|---------|--|--|
| Interface     | Interface List          | Ethernet | EoIP Tunnel | IP Tunnel | GRE Tunnel                                                | VLAN VRRP       | Bonding LTE                      |   |         |  |  |
| + -           | <pre></pre>             | 7        | ists        |           | Interface List Member <wan ovpn-out1-ixs-ovpnip=""></wan> |                 |                                  |   |         |  |  |
| List          |                         | ∆ Int    | terface     |           | Comment                                                   | List: WA        | N                                | Ŧ | ОК      |  |  |
| LAN           | LAN bridge              |          |             | defconf   |                                                           |                 |                                  |   |         |  |  |
| WAN           |                         | et       | ther1       |           | defconf                                                   | Interface: ovpr | nterface: ovpn-out1-ixs-ovpnip 🗧 |   |         |  |  |
| WAN           | N ovpn-out 1-ixs-ovpnip |          |             |           |                                                           | <u> </u>        |                                  |   |         |  |  |
|               |                         |          |             |           |                                                           |                 |                                  |   | Apply   |  |  |
|               |                         |          |             |           |                                                           |                 |                                  |   | Disable |  |  |
|               |                         |          |             |           |                                                           |                 | Comment                          |   |         |  |  |
|               |                         |          |             |           |                                                           |                 |                                  |   | Сору    |  |  |
|               |                         |          |             |           |                                                           |                 |                                  |   | Remove  |  |  |
|               |                         |          |             |           |                                                           | enabled         |                                  |   |         |  |  |
| 3 items       | 3 items                 |          |             |           |                                                           |                 |                                  |   |         |  |  |

## Port-Weiterleitungen / DNAT einrichten

- 1. Navigieren Sie zu IP > Firewall > Reiter NAT
- 2. Klicken Sie auf das blaue "+"-Symbol zum hinzufügen einer neuen Regel
- 3. Wechseln Sie zum Reiter General
- 4. Chain: dstnat
- 5. Protocol: z.B. 6 (tcp) oder 17 (udp)
- 6. Dst. Port: Tragen Sie hier den gewünschten eingehenden Port ein. Dieser Port kann vom To Ports (siehe unten) abweichend definiert werden, sollte aber wenn möglich gleich sein wie der To Ports. Der Dst. Port darf nur einmal pro Protokoll (TCP/UDP) vergeben werden. Falls Sie bspw. zwei IP-Kameras erreichbar machen möchten, die beide intern (= To Ports) den Port 80 verwenden, muss als Dst. Port bspw. für die erste Kamera 80/TCP und für die zweite Kamera bspw. 81/TCP angegeben werden.
- 7. In. Interface List: WAN
- 8. Wechseln Sie zum Reiter Action
- 9. Action: dst-nat
- 10. **To Addresses**: Geben Sie hier die Ziel-LAN-IP-Adresse ein, zu der dieser Port weitergeleitet werden soll, also bspw. eine IP-Kamera, Datenlogger, NAS, Server ...
- To Ports: Geben Sie hier den Port ein, auf dem das Gerät mit der zuvor festgelegten Ziel-LAN-IP-Adresse (also bspw. eine IP-Kamera, Datenlogger, NAS, Server …) einen Dienst bereitstellt, z.B. 80 für HTTP, 443 für HTTPS usw.
- 12. Klicken Sie auf OK

| NAT Rule <80>                                                                                                    |                                                                                                    |
|----------------------------------------------------------------------------------------------------|----------------------------------------------------------------------------------------------------|
| General Advanced Extra Action Statistics                                                                                                    | OK SHE                                                                                                    |
| Chain: dstnat                                                                                                    | Cancel                                                                                                    |
| Src. Address:                                                                                                    | Apply                                                                                                    |
| Dst. Address:                                                                                                    | Disable                                                                                                    |
| Protocol: 6 (tcp) ∓ 🔺                                                                                                    | Comment                                                                                                    |
| Src. Port:                                                                                                    | Conv                                                                                                    |
| Dst. Port: 80                                                                                                    | Remove                                                                                                    |
| Any. Port:                                                                                                    | Reset Counters                                                                                                    |
| In. Interface:                                                                                                    | Reset All Counters                                                                                                    |
| Out. Interface:                                                                                                    | Heset Air Counters                                                                                                    |
| In. Interface List: WAN 🗧 🔺                                                                                                    |                                                                                                    |
| Out. Interface List:                                                                                                    |                                                                                                    |
| Packet Mark:                                                                                                    |                                                                                                    |
| Connection Mark:                                                                                                    |                                                                                                    |
| Routing Mark:                                                                                                    |                                                                                                    |
| Routing Table:                                                                                                    |                                                                                                    |
| Connection Type:                                                                                                    |                                                                                                    |
| enabled                                                                                                    |                                                                                                    |
|                                                                                                    |                                                                                                    |
| NAT Rule <80>                                                                                                    |                                                                                                    |
| NAT Rule <80>           General         Advanced         Extra         Action         Statistics                                                                                                    |                                                                                                    |
| NAT Rule <80>       General     Advanced     Extra     Action     Statistics       Action:     dst-nat     The state of the state of the | OK<br>Cancel                                                                                                    |
| NAT Rule <80> General Advanced Extra Action Statistics Action: dst-nat Log                                                                                                    | OK<br>Cancel<br>Apply                                                                                                    |
| NAT Rule <80>         General       Advanced       Extra       Action       Statistics         Action:       dst-nat       ▼         Log                                                                                                    | Cancel<br>Disable                                                                                                    |
| NAT Rule <80>         General       Advanced       Extra       Action       Statistics         Action:       dst-nat       ▼         Log       Log       ▼         To Addresses:       192.168.178.20       ▲                                                                                                    | Cancel<br>Disable<br>Comment                                                                                                    |
| NAT Rule <80>         General       Advanced       Extra       Action       Statistics         Action:       dst-nat       Image: Constraint of the state of the state                       | Cancel Cancel Disable Comment Copy                                                                                                    |
| NAT Rule <80>         General       Advanced       Extra       Action       Statistics         Action:       dst-nat       Image: Constraint of the state of the state                       | Cancel Cancel Disable Comment Copy Remove                                                                                                    |
| NAT Rule <80>     General   Advanced   Extra   Action:   dst-nat     Image: Deg Defix:   To   Addresses:   192.168.178.20   To   Ports:   80                                                                                                    | OK       Cancel       Apply       Disable       Comment       Copy       Remove       Reset Counters                                                     |
| NAT Rule <80>     General   Advanced   Extra   Action:   dst-nat     Image: Constraint of the second second se                      | OK       Cancel       Apply       Disable       Comment       Copy       Remove       Reset Counters       Reset All Counters                            |
| NAT Rule <80>         General       Advanced       Extra       Action       Statistics         Action:       dst-nat       ▼         Log                                                                                                    | OK         Cancel         Apply         Disable         Comment         Copy         Remove         Reset Counters         Reset All Counters            |
| NAT Rule <80>         General       Advanced       Extra       Action       Statistics         Action:       dst-nat       ▼         Log       Log         Log Prefix:       ▼         To Addresses:       192.168.178.20       ▲         To Ports:       80       ▲                                                                                                    | OK         OK         Cancel         Apply         Disable         Comment         Copy         Remove         Reset Counters         Reset All Counters |
| NAT Rule <80>         General       Advanced       Extra       Action       Statistics         Action:       dst-nat       ▼         Log       Log         Log Prefix:       ▼         To Addresses:       192.168.178.20       ▲         To Ports:       80                                                                                                    | OK       Cancel       Apply       Disable       Comment       Copy       Remove       Reset Counters       Reset All Counters                            |
| NAT Rule <80>         General       Advanced       Extra       Action       Statistics         Action:       dst-nat       ▼         Log       Log       ▼         To Addresses:       192.168.178.20       ▲         To Ports:       80       ▲                                                                                                    | OK       Cancel       Apply       Disable       Comment       Copy       Remove       Reset Counters       Reset All Counters                            |
| NAT Rule <80>         General       Advanced       Extra       Action       Statistics         Action:       dst-nat       Image: Constraint of the state of the state                       | Cancel<br>Apply<br>Disable<br>Comment<br>Copy<br>Remove<br>Reset Counters<br>Reset All Counters                                                          |
| NAT Rule <80>         General Advanced Extra Action Statistics         Action: dst-nat         Log         Log Prefix:         To Addresses: 192.168.178.20         To Ports: 80                                                                                                    | Cancel<br>Apply<br>Disable<br>Comment<br>Copy<br>Remove<br>Reset Counters<br>Reset All Counters                                                          |
| NAT Rule <80>         General       Advanced       Extra       Action       Statistics         Action:       dst-nat       Image: Constraint of the state of the state                       | OK         Cancel         Apply         Disable         Comment         Copy         Remove         Reset Counters         Reset All Counters            |
| NAT Rule <80>         General       Advanced       Extra       Action       Statistics         Action:       dst-nat       Image: Constraint of the second second seco                      | OK         Cancel         Apply         Disable         Comment         Copy         Remove         Reset Counters         Reset All Counters            |

Diese Schritte sind für alle gewünschten Port-Weiterleitungen zu wiederholen. Der Übersichtlichkeit halber sollte die Standard *masquerade*-Regel immer ganz unten stehen. Sie können die Regeln mit Drag & Drop verschieben.

Häufig verwendete Ports:

- HTTP: 80/TCP
- HTTPS: 443/TCP
- HTTP alternativ: 8080/TCP
- HTTPS alternativ: 8443/TCP
- SMTP (Mail-Server): 25/TCP
- Remote-Desktop-Verbindung: 3389/TCP und 3389/UDP (es sind zwei Regeln notwendig, eine für TCP und eine für UDP)
- RTSP (häufig für IP-Kameras benötigt): 554/UDP

# Standard-Gateway auf den Zielen von Port-Weiterleitungen umstellen

Auf allen LAN-Geräten, die Ziel einer Port-Weiterleitung sind (d.h. deren LAN-IP-Adresse in einem **To Addresses**-Feld einer NAT-Regel steht), muss das so genannte *Standard-Gateway* oder *Default Gateway* oder *Default Route* auf die LAN-IP-Adresse des MikroTik-Routers umgestellt werden (bspw. **192.168.178.254**. Wie das genau funktioniert ist von Hersteller zu Hersteller und Gerät zu Gerät unterschiedlich. Bitte konsultieren Sie dafür die Bedienungsanleitung des Geräts. Häufig sind diese Einstellungen im Bereich der Netzwerk- oder LAN-Konfiguration zu finden und erfordern die Verwendung einer *Statischen* oder *Static* LAN-Konfiguration, **nicht** *Dynamic* oder *DHCP*.

Dieser Schritt ist unbedingt erforderlich. So lange das Standard-Gateway der IP-Kamera / Datenlogger / NVR / Server / NAS nicht auf die LAN-IP-Adresse des MikroTik-Routers umgestellt wurde, funktionieren die Port-Weiterleitungen nicht!

## Port-Weiterleitungen testen

Testen Sie Port-Weiterleitungen immer aus dem Internet, d.h. nicht aus dem Iokalen Netzwerk. Verwenden Sie dafür bspw. ein Smartphone, das ins LTE-Netz eingebucht ist.

Sie erreichen nach Abschluss der Konfiguration die festgelegten Ports nach diesem Schema aus dem Internet:

- http://(lhre.feste.IP):(Dst. Port) -> (To Addresses):(To Ports)
- http://212.58.88.256:80 -> 192.168.178.20:80
- http://212.58.88.256:81 -> 192.168.178.21:80
- http://212.58.88.256:12345 -> 192.168.178.21:12345

## Optional: Remote-Zugriff auf den Router per Winbox oder Web-Oberfläche

**Achtung**: Die Einschränkung auf eine feste Absender-IP-Adresse wird dringend empfohlen. Falls die Einschränkung auf eine feste Absender-IP-Adresse nicht möglich ist, sollten zumindest die Standard-Ports der Dienste unter **IP** > **Services** geändert werden.

- 1. Navigieren Sie zu IP > Firewall > Reiter Filter Rules
- 2. Klicken Sie auf das blaue +-Symbol
- 3. Chain: input
- 4. Src. Address: Eine feste IPv4-Adresse, z.B. von einem Büro-Internet-Anschluss. Diese Einstellung ist optional, wird jedoch empfohlen.
- 5. Protocol: 6 (tcp)
- 6. Dst. Port: Port, der erreichbar gemacht werden soll (z.B. 8291 für Winbox)
- 7. In. Interface List: WAN
- 8. Klicken Sie auf OK
- 9. Im Fenster Firewall erscheint die neu angelegte Regel nun ganz unten.
- 10. Schieben Sie die Regel per Drag & Drop **über** die "drop input"-Regel. Die "drop input"-Regel sollte immer die letzte Regel im "input"-Chain sein.

| Firewall Rule <84.122.32.143->8291>      |                    |
|------------------------------------------|--------------------|
| General Advanced Extra Action Statistics |                    |
| Chain: input                             | Cancel             |
| Src. Address: 84.122.                    | Apply              |
| Dst. Address:                            | Disable            |
| Protocol: 6 (tcp)                        | Comment            |
| Src. Port:                               | Сору               |
| Any Port:                                | Remove             |
| In. Interface:                           | Reset Counters     |
| Out. Interface:                          | Reset All Counters |
| In. Interface List: WAN                  |                    |
| Out. Interface List:                     |                    |
| Packet Mark:                             |                    |
| Connection Mark:                         |                    |
| Routing Mark:                            |                    |
| Routing Table:                           |                    |
| Connection Type:                         |                    |
| Connection State:                        |                    |
| Connection NAT State:                    |                    |
| enabled                                  |                    |

| Firewall                        |                      |               |         |                                             |                              |              |                   |                                      |                                      |          |           | ٦×       |
|---------------------------------|----------------------|---------------|---------|---------------------------------------------|------------------------------|--------------|-------------------|--------------------------------------|--------------------------------------|----------|-----------|----------|
| Filter Rule                     | es NAT Mangle Raw    | Service Ports | Conne   | ections Addr                                | ess Lists                    | Layer7 Proto | cols              |                                      |                                      |          | Ţ         | 鞋        |
| + -                             | X                    | Reset Counter | rs (O F | Reset All Count                             | ters                         |              |                   |                                      | [                                    | Find     | all       | TXS<br>₹ |
| #                               | Action               | Chain S       | Src. Ad | Dst. Address                                | Protocol                     |              | Src. Port         | Dst. Port                            | In. Inter                            | Out. Int | In. Inter | 0        |
| 0 D                             | 🗅 passthrough        | forward       |         |                                             |                              |              |                   |                                      |                                      |          |           |          |
| 1                               | 🔶 accept             | input         |         |                                             |                              |              |                   |                                      |                                      |          |           |          |
| 2                               | 🗱 drop               | input         |         |                                             |                              |              |                   |                                      |                                      |          |           |          |
| 3                               | 🔶 accept             | input         |         |                                             | 1 (icmp)                     |              |                   |                                      |                                      |          |           |          |
| 4                               | < accept             | input         |         | 127.0.0.1                                   |                              |              |                   |                                      |                                      |          |           |          |
| 5                               | ✓ accept             | input 8       | 4.122   |                                             | 6 (tcp)                      |              |                   | 8291                                 |                                      |          | WAN       |          |
| 6                               | 😫 drop               | input         |         |                                             |                              |              |                   |                                      |                                      |          | !LAN      |          |
| 7                               | 🔶 accept             | forward       | -       |                                             |                              |              |                   |                                      |                                      |          |           |          |
| 8                               | ✓ accept             | forward       |         |                                             |                              |              |                   |                                      |                                      |          |           |          |
| 9                               | fasttrack connection | forward       |         |                                             |                              |              |                   |                                      |                                      |          |           |          |
| 10                              | ✓ accept             | forward       |         |                                             |                              |              |                   |                                      |                                      |          |           |          |
| 11                              | X drop               | forward       |         |                                             |                              |              |                   |                                      |                                      |          |           |          |
| 12                              | 🗱 drop               | forward       |         |                                             |                              |              |                   |                                      |                                      |          | WAN       |          |
| Alle Regeln im "input"<br>Chain |                      |               | Die     | e Standard-D<br>st die letzte<br>"input" Cl | Prop-Reg<br>Regel im<br>hain | el           | Die<br>bef<br>Sta | neu erste<br>indet sicl<br>andard-Dr | llte Regel<br>i über der<br>op-Regel |          |           |          |
| •                               |                      |               |         |                                             |                              |              |                   |                                      |                                      |          |           | •        |
| 13 items (                      | 1 selected)          |               |         |                                             |                              |              |                   |                                      |                                      |          |           |          |

# Optional: Source-NAT (SNAT) bspw. für Port-Weiterleitungen zum Standard-Gateway

Wenn auf einen Port-Weiterleitungs-Ziel / DNAT-Ziel das Standard-Gateway nicht geändert werden kann (z.B. weil es sich um den Internet-Router handelt oder das Ziel-System per Firewall Zugriffe von externen IP-Adressen ausschließt), ist eine so genannte Source-NAT / SNAT-Regel erforderlich, die die Absender-IP-Adresse in eingehenden, per DNAT weitergeleiteten Paketen durch die LAN-IP-Adresse des MikroTik-Routers ersetzt.

Bitte beachten Sie, dass dadurch die reale Absender-IP-Adresse der eingehenden Datenpakete verschleiert wird. Dadurch können Sicherheitsmechanismen der Ziel-Systeme außer Funktion gesetzt werden.

- 1. Navigieren Sie zu IP > Firewall > Reiter NAT
- 2. Klicken Sie auf das blaue "+"-Symbol
- 3. Wählen Sie den Reiter **General**
- 4. Chain: srcnat
- 5. Dst. Address: Geben Sie hier die interne IP-Adresse des Port-Weiterleitungs-Ziels / DNAT-Ziels ein, bspw. 192.168.178.1
- 6. Sie können bei Bedarf die Regel weiter Einschränken, z.B. per Protocol und Dst. Port
- 7. Wählen Sie den Reiter Action
- 8. Action: src-nat
- 9. **To Addresses**: Geben Sie hier die interne IP-Adresse des MikroTik-Routers ein, bspw. 192.168.178.254
- 10. Klicken Sie auf OK
- 11. Platzieren Sie die Regel per Drag & Drop ganz oben im Chain srcnat

## Zu erwartender Durchsatz

Unter Laborbedingungen kann mit einem MikroTik RB750Gr3 dieser Durchsatz erzielt werden:

- Download: Max. 107,64 Mbit/s
- Upload: Max. 97,51 Mbit/s

Der Durchsatz wird durch die Prozessorleistung des Geräts begrenzt.

×

https://www.speedtest.net/result/12277359651

## **Backup erstellen**

Nach erfolgreicher Konfiguration sollte ein Backup erstellt werden. Bitte beachten Sie, dass die Wiederherstellung des Backups nur auf demselben Gerät mit derselben Firmware-Version möglich ist.

- 1. Navigieren Sie zu Files
- 2. Klicken Sie auf Backup
- 3. Name: Vergeben Sie einen Dateinamen, z.B. mein-backup
- 4. Password: Versehen Sie das Backup mit einem Passwort
- 5. Encryption: aes-sha256
- 6. Don't Encrypt: Deaktiviert
- 7. Klicken Sie auf **Backup**
- 8. Nach einigen Sekunden befindet sich im Speicher des Geräts eine Backup-Datei mit dem Namen mein-backup.backup
- 9. Klicken Sie mit der rechten Maustaste auf das Backup und wählen Sie **Download**, um die Datei vom Router herunterzuladen.
- 10. Falls im Dateisystem ein Verzeichnis mit dem Namen flash vorhanden ist und Sie das Backup auf dem Router liegen lassen möchten, schieben Sie das Backup in den Ordner flash. Dateien, die außerhalb des flash-Verzeichnisses liegen, werden bei einem Router-Neustart gelöscht. Geräte, die kein flash-Verzeichnis haben, behalten alle Dateien im Dateisystem auch bei einem Router-Neustart im Speicher.

## Konfiguration als Script

Alle hier dargestellten Schritte können auch mittels eines Konfigurations-Scripts durchgeführt werden.

- Kopieren Sie das unten stehende Konfigurations-Script in einen Texteditor wie bspw. Notepad oder Notepad++ (nicht Word oder WordPad)
- 2. Passen Sie die Variablen an Ihre Wünsche und Ihr Netzwerk an
- 3. Verbinden Sie sich mit der WinBox-Software mit dem MikroTik-Router
- 4. Falls Sie bereits manuelle Einstellungen vorgenommen haben, Setzen Sie den Router zunächst auf Werkseinstellungen zurück:
- 5. Navigieren Sie zu System > Reset Configuration
- 6. Keep User Configuration: Deaktiviert
- 7. CAPS Mode: Deaktiviert
- 8. No Default Configuration: Deaktiviert

- 9. Do Not Backup: Aktiviert
- 10. Run After Reset: leer
- 11. Klicken Sie auf Reset Configuration
- 12. Der Router wird daraufhin neu gestartet und auf Werkseinstellungen mit der vom Hersteller vorgesehenen Standard-Konfiguration zurücksetzt. WinBox verliert in diesem Zuge die Verbindung zum Router. Klicken Sie nach 2-3 Minuten auf **Reconnect**.
- 13. Klicken Sie in der WinBox-Software links auf **New Terminal**. Daraufhin öffnet sich ein Kommandozeilenfenster innerhalb der WinBox-Software.
- 14. Kopieren Sie das gesamte, an Ihr Netzwerk angepasste Konfigurations-Script aus Ihrem Texteditor (inkl. Kommentare, diese werden vom Router ignoriert)
- 15. Klicken Sie mit der rechten Maustaste in das zuvor geöffnete Terminal-Fenster in der WinBox-Software
- 16. Klicken Sie auf Paste

Wenn die im Konfigurations-Script hinterlegten IP-Adressen, Netzwerkangaben und OpenVPN-Zugangsdaten korrekt waren, ist der Router nun - bis auf Ihre individuellen Port-Weiterleitungen, die Sie gemäß der Anleitung vornehmen müssen - fertig konfiguriert.

```
###
#
#
# Bitte passen Sie die nachfolgenden Variablen an Ihr Netzwerk an.
#
#
###
# Administrator-Passwort
:global ixsAdminPassword "meinsicherespasswort"
# Freie LAN-IP-Adresse, die der MikroTik-Router erhalten soll
# (z.B. 192.168.178.254)
:global ixsLanIpAddress "192.168.178.254"
# Netz-Adresse. Endet i.d.R. mit ".0"
# (z.B. 192.168.178.0)
:global ixsLanNetwork "192.168.178.0"
# LAN-IP-Adresse des Internet-Routers (z.B. 192.168.178.1)
:global ixsLanGateway "192.168.178.1"
# LAN-IP-Adresse des DNS-Servers
# (i.d.R. der Internet-Router, z.B. 192.168.178.1)
:global ixsDnsServers "192.168.178.1"
# Anzahl der Bits der LAN-Netzwerkmaske. 255.255.255.0 = 24
:global ixsLanMaskBits "24"
# IP-Adresse des Internet XS OVPNIP Servers
:global ixs0vpnipServerIpAddress "212.58.69.24"
# Port des Internet XS OVPNIP Servers
:global ixsOvpnipServerPort "1194"
# Benutzername Ihres IP-Tunnel-Zugangs auf dem Internet XS OVPNIP Server
```

```
:global ixsOvpnipUsername "ixs024-XXXX-XXXXXXXXXX"
# Passwort zu Ihrem IP-Tunnel-Zugangs auf dem Internet XS OVPNIP Server
###
#
#
# Ab hier keine Änderungen mehr vornehmen
#
#
###
/user set [/user find name=admin] password="$ixsAdminPassword"
/ip service set [/ip service find name=telnet] disabled=yes
/ip service set [/ip service find name=ftp] disabled=yes
/ip service set [/ip service find name=api] disabled=yes
/ip service set [/ip service find name=api-ssl] disabled=yes
/ip service set [/ip service find name=ssh] disabled=yes
/ip dhcp-server disable [/ip dhcp-server find disabled=no]
/ip address set [/ip address find comment=defconf]
address="$ixsLanIpAddress/$ixsLanMaskBits" network="$ixsLanNetwork"
/ip firewall filter disable [/ip firewall filter find action=fasttrack-
connection]
/system ntp client set enabled=yes server-dns-names=de.pool.ntp.org
:if ([/interface find name=ovpn-out1-ixs-ovpnip]) do={ /interface ovpn-client
set [/interface ovpn-client find name=ovpn-outl-ixs-ovpnip] use-peer-dns=no
connect-to="$ixs0vpnipServerIpAddress" port="$ixs0vpnipServerPort" auth=null
cipher=null user="$ixs0vpnipUsername" password="$ixs0vpnipPassword" }
else={/interface ovpn-client add name=ovpn-out1-ixs-ovpnip use-peer-dns=no
connect-to="$ixsOvpnipServerIpAddress" port="$ixsOvpnipServerPort" auth=null
cipher=null user="$ixsOvpnipUsername" password="$ixsOvpnipPassword" }
:if ([/interface list member print count-only where interface=ovpn-out1-ixs-
ovpnip list=WAN] = 0) do={ /interface list member add interface=ovpn-out1-
ixs-ovpnip list=WAN }
:if ([/ip route find dst-address=0.0.0.0/0 distance=10]) do={ /ip route set
[/ip route find dst-address=0.0.0.0/0 distance=10] dst-address=0.0.0.0/0
gateway="$ixsLanGateway" distance=10 } else={ /ip route add dst-
address=0.0.0.0/0 gateway="$ixsLanGateway" distance=10 }
:if ([/ip route print count-only where gateway=ovpn-out1-ixs-ovpnip] = 0)
do={ /ip route add dst-address=0.0.0.0/0 distance=5 gateway=ovpn-out1-ixs-
ovpnip }
:if ([/ip route print count-only where dst-
address="$ixs0vpnipServerIpAddress/32"] = 0) do={ /ip route add dst-
address="$ixs0vpnipServerIpAddress/32" distance=1 gateway="$ixsLanGateway" }
/ip dns set servers="$ixsDnsServers"
# Umgebungsvariablen loeschen
:set ixsAdminPassword
:set ixsLanIpAddress
:set ixsLanNetwork
:set ixsLanGateway
:set ixsLanMaskBits
:set ixs0vpnipServerIpAddress
:set ixsOvpnipServerPort
:set ixs0vpnipUsername
:set ixs0vpnipPassword
```

 $\ensuremath{\mathbb{C}}$  2024 Internet XS Service GmbH. Alle Rechte vorbehalten.

#### Impressum

Verantwortlich für die Inhalte in diesem Dokument:

Internet XS Service GmbH Internetagentur Heßbrühlstr. 15 70565 Stuttgart

Telefon: 07 11/78 19 41 - 0 Telefax: 07 11/78 19 41 -79 E-Mail: info@internet-xs.de Internet: www.internet-xs.de

Geschäftsführer: Helmut Drodofsky Registergericht: Amtsgericht Stuttgart Registernummer: HRB 21091 UST.IdNr.: DE 190582774

Alle Preise, sofern nicht ausdrücklich anders gekennzeichnet, inkl. gesetzlich geldender deutscher MwSt.

Angebote, sofern nicht ausdrücklich anders gekennzeichnet, gültig bis 4 Wochen nach Zusendung / Abruf.

Die Weiterverbreitung dieses Dokuments, der darin befindlichen Inhalte, auch nur Auszugsweise, ist nur mit ausdrücklicher Genehmigung der Internet XS Service GmbH gestattet.